埼玉県立大学情報センター 2019.09

# メディカル オンライン

# ◆メディカルオンラインとは?

・メディカルオンラインは、国内で発行された医学関連ジャーナル等の配信を提供する Web サイト。

 ・日本国内の学会・出版社発行の雑誌に掲載された医学、歯学、 薬学、看護学、医療技術、栄養学、衛生・保健などのあらゆる医学 関連分野の「医学文献」から検索し、必要な文献はその場で全文 閲覧・ダウンロードが可能。

・くすり(医薬品データベース)、プロダクト(医療機器・関連サービス データベース)について検索、閲覧ができる。

医学関連文献 PDF 配信 配信ジャーナル数:1,430 ジャーナル 配信分件数:318 万文献 2019 年 4 月現在

1

# contents

| 1 | メディカルオンラインを利用する際の注意 | 3  |
|---|---------------------|----|
| 2 | ログイン                | 4  |
| 3 | キーワード検索             | 5  |
| 4 | オプション検索             | 6  |
| 5 | その他の検索              | 7  |
|   | 【雑誌のタイトルから探す】       | 7  |
|   | 【分野で探す】             | 8  |
| 6 | 検索結果                | 9  |
|   | 【文献情報の見方】           | 10 |
|   | 【FAX サービスの利用方法】     | 11 |
| 7 | MY ページ              | 12 |
| 8 | その他のコンテンツ           | 13 |
|   | 【くすりの検索】            | 13 |
|   | 【プロダクトの検索】          | 15 |

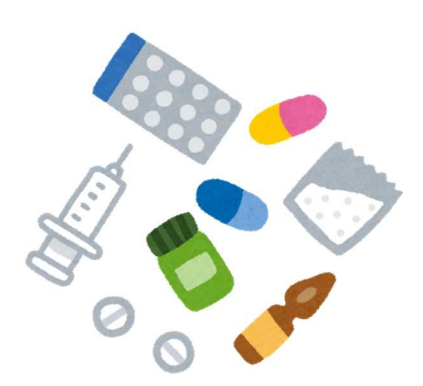

2

### 1 メディカルオンラインを利用する際の注意

メディカルオンラインでは「特定雑誌の大量ダウンロード及びプログラム等による大量ダウンロード」 は禁止されている。著作権侵害などの違反があった場合は、<mark>大学全体で即利用停止</mark>になるので 注意が必要である。

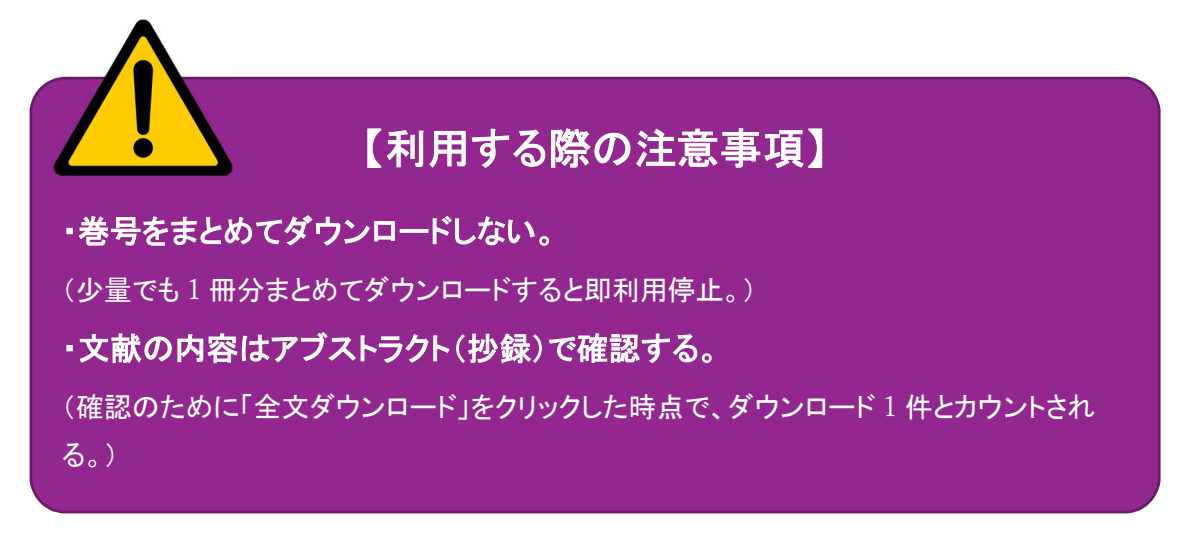

アブストラクトの確認だけなら、ダウンロードとみなされない。(アブストラクトとは、文献の内容を簡 潔に説明したあらすじのようなもの。)

内容を確認するために「全文ダウンロード」を何件もクリックしてしまい、利用停止になってしまった ケースもあるので、十分ルールを理解したうえで利用すること。

× 収集目的と思われる短時間での大量ダウンロード
 後でまとめて読もうと連続してダウンロードしていても規制されることがある。
 × 同一タイトルの雑誌記事を何巻にもわたって連続してダウンロードし続ける行為
 アブストラクトを閲覧し、本当に必要な文献なのかを判断してからダウンロードする。
 × 個人利用の範囲を超える二次利用
 著作権への許諾なく第三者へデータを提供することや、印刷して配布することは禁止。
 (個人的利用のために PDF ファイルを保存することや印刷することは問題ない。)
 【(株)メテオ:メディカルオンラインガイダンス資料より抜粋】

## 2 ログイン

情報センターホームページ内の、データベースからメディカルオンラインを選択し、ログインする。

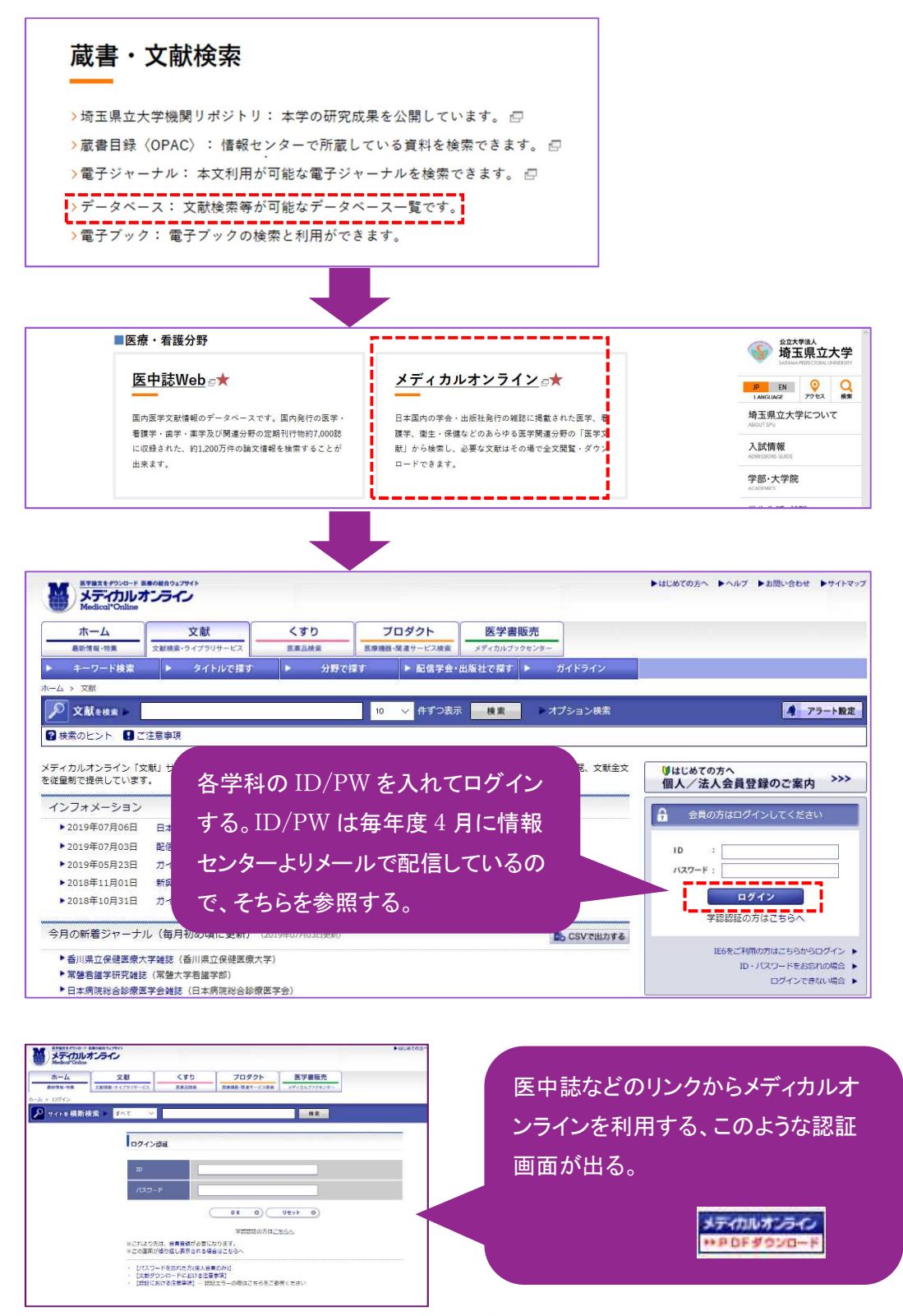

#### 3 キーワード検索

文献を検索するときは、文献検索のタブをクリックし、キーワードを入力する。検索するキーワード を入力して、「検索」ボタンをクリックする。雑誌名、著者名、所属、タイトル、アブストラクト、論文の キーワードの項目に対して検索する。

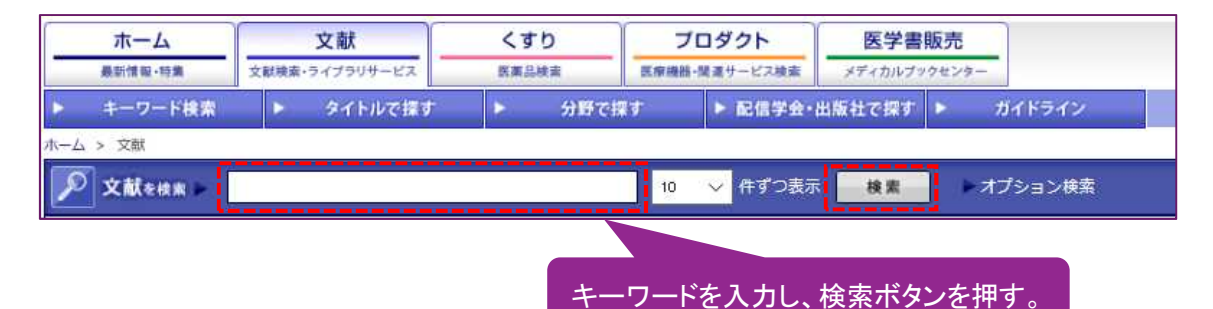

#### く検索のヒント>

①AND 検索 複数キーワードを含む検索。スペース区切りでキーワードを指定することで、AND 検索となる。AND(半角大文字)を記述して指定することも可能。

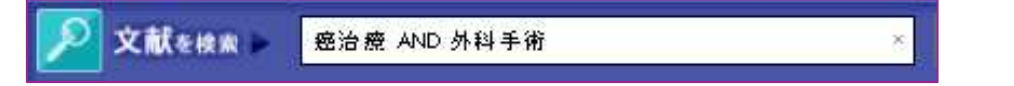

②OR 検索 複数キーワードのいずれかを含む検索。OR(半角大文字)区切りでキーワードを指 定することで、OR 検索となる。

| 🔎 文献を検索 🕨 | 癌治療 OR 外科手術 |
|-----------|-------------|
|           | ·           |

③NOT 検索 指定されたキーワードを含む検索結果を除外したい場合は NOT 検索を利用する。 NOT(半角大文字)または-(半角ハイフン)の後に指定されたキーワードを除外した検索結果を得 ることができる。

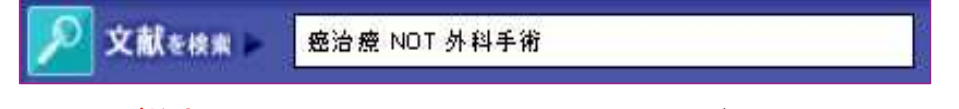

④フレーズ検索「"」で囲まれたキーワードを1つのフレーズとして認識する。また、NOT などの 検索の記号として認識される文字列をそのまま文字列として検索したい場合などにも利用できる。

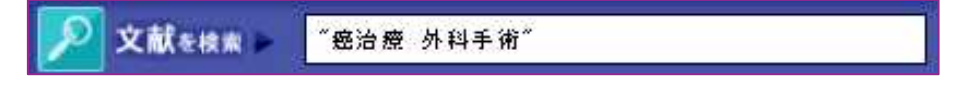

⑤複合検索 複数の検索条件を複合したい場合に利用。下記の例では、"癌治療"で検索された 結果と、"外科手術"の検索結果の中から"乳癌"を含む検索結果を除外した検索結果が出力され る。

文献を検索 癌治療 OR (NOT 乳癌 AND 外科手術)

# 4 オプション検索

検索条件を自由に組み合わせた高度な検索。

|                                                                 | 10 🗸 件ずつ表示      | 検索            | ▶ オプション検索                                                                                                  | 🦧 アラート設定     |
|-----------------------------------------------------------------|-----------------|---------------|----------------------------------------------------------------------------------------------------|--------------|
| <オプション検索画面>                                                     |                 |               |                                                                                                    | -            |
| ・基本条件指定<br>すべて →                                                |                 |               |                                                                                                    |              |
| <ul> <li>検索条件を追加</li> <li>発行年指定</li> <li>● すべて ○年 から</li> </ul> |                 |               |                                                                                                    |              |
| ◆巻号指定 卷:号:開始                                                    | ページ :           |               | 基本条件指定<br>すべて<br>著者                                                                                        | 本定           |
|                                                                 | .91             |               | <ul> <li>発行年指</li> <li>タイトル</li> <li>キーワー</li> <li>アブスト</li> <li>ISSN</li> <li>巻号指定</li> <li>所属</li> </ul> | ۲۴<br>۶クト    |
| <条件を追加する>                                                       | プルダウンボ<br>項目を選択 | タンより<br>する。   | 新華頭著者最終著者                                                                                                  |              |
| ◆基本条件指定                                                         |                 |               |                                                                                                    |              |
| 著者        ANC      雑誌名        OR      タイトル        検索条件を追加       |                 | 条件を削<br>条件を削  | 除<br>除                                                                                                    |              |
| <ul> <li>・発行年指定</li> <li>● すべて ○ 年 から</li> <li>・巻号指定</li> </ul> | ∓ ₹ Z           | 検索条件<br>らと、キー | -を追加」をク!<br>ワードを追加 <sup>-</sup>                                                                            | リックす<br>できる。 |
| 巻: 号: 開始^<br>検索 リセ・                                             | ৎ—হ: ে<br>২     |               |                                                                                                    |              |

◆発行年指定・・・論文掲載雑誌の発行年を指定する。

◆巻号指定・・・論文掲載雑誌の巻・号・ページを指定する。

# 5 その他の検索

## 【雑誌のタイトルから探す】

「タイトルで探す」タブをクリックする。

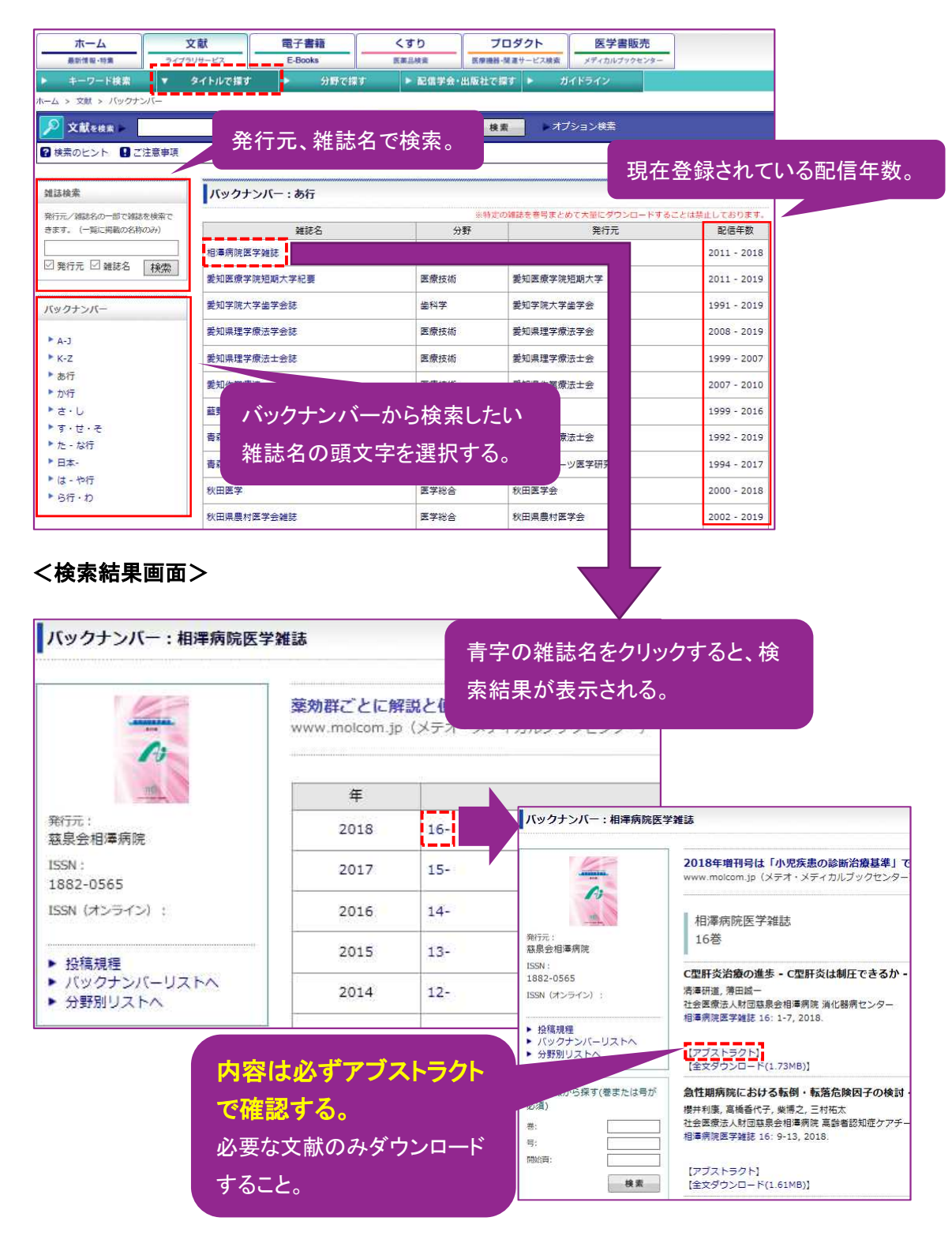

# 【分野で探す】

「分野で探す」タブをクリックする。

画面の左に分野別の一覧が表示される。分野を選択すると、雑誌タイトルが表示される。 雑誌タイトルをクリックすると、雑誌情報が表示される。(7頁参照)

| ホーム                                        | 文献 電子書籍 <                                  | すり プロダクト           | 医学書販売               |
|--------------------------------------------|--------------------------------------------|--------------------|---------------------|
| 最新情報・特集ライ                                  | イブラリサービス E-Books 属                         | 第品検索 医療機器・疑違サービス検索 | E メディカルブックセンター      |
| キーワード検索                                    | タイトルで探す マ 分野で探す                            | ▶ 配信学会・出版社で探す ▶    | ガイドライン              |
| ーム > 文献 > パックナンバー                          |                                            | -                  |                     |
| 反献を検索 ►                                    | 20                                         | ✓ 件ずつ表示 検索 ▶ 2     | オプション検索             |
| <ol> <li>検索のヒント</li> <li>ご注意事II</li> </ol> | 8                                          |                    |                     |
|                                            |                                            |                    |                     |
| 雜誌検索                                       | 分野別:医学総合                                   |                    |                     |
| 発行量/3時4名の一部で時秋を検索で                         |                                            | 米特定の雑誌を巻号まとめて大量に   | ダウンロードすることは禁止しております |
| きます。(一覧に掲載の名称のみ)                           | 雑誌名                                        | 発行元                | 記信年数                |
|                                            | Acta Medica Kindai University              | 近畿大学医学会            | 2008 - 2010         |
| ☑ 発行元 ☑ 雑誌名 換索                             | AINO JOURNAL                               | 藍野大学               | 2002 - 2016         |
| 分野別                                        | The Bulletin of the Yamaguchi Medical Scho | の 山口大学             | 2008 - 201          |
|                                            |                                            | 合理教育               | 研究センター 2018 - 2019  |
| ▶ 医学総合                                     | 「分野別」より項目を                                 | ·選択する。             |                     |
| ▶ 基礎医学·関連科学                                |                                            | — <b>下</b> 子会      | 2016 - 2018         |
| ▶ 臨床医学: 一版                                 | Jikelkai Medical Journal                   | 東京慈恵会医科大学          | 1966 - 2018         |
| ▶ 臨床医学:外科系                                 | Journal of Brain Science                   | 日本脳科学会             | 2005 - 2018         |
| ▶ 医学一般                                     | Journal of Medical and Dental Sciences     | 東京医科歯科大学           | 2002 - 2019         |
| ► 四來闻生子<br>▶ 医療技術                          | Journal of Medical Safety                  | 国際医療リスクマネージメン      | 卜学会 2014 - 2016     |
| ▶ 看護学                                      |                                            |                    | 1007                |
| ▶ 保健·体育                                    | Journal of Nippon Medical School           | 口本因科大子因子安          | 1995 - 2019         |
| ▶ 栄養学                                      | Journal of St.Marianna University          | 聖マリアンナ医科大学医学会      | 2010 - 2018         |
| <ul> <li>* 来子</li> <li>* 歯科学</li> </ul>    | JOURNAL OF UOEH                            | 産業医科大学             | 1996 - 2019         |
| ▶ 自然科学ほか                                   | KAWASAKI MEDICAL JOURNAL                   | 川崎医学会              | 1975 - 2018         |
|                                            |                                            |                    |                     |

#### 6 検索結果

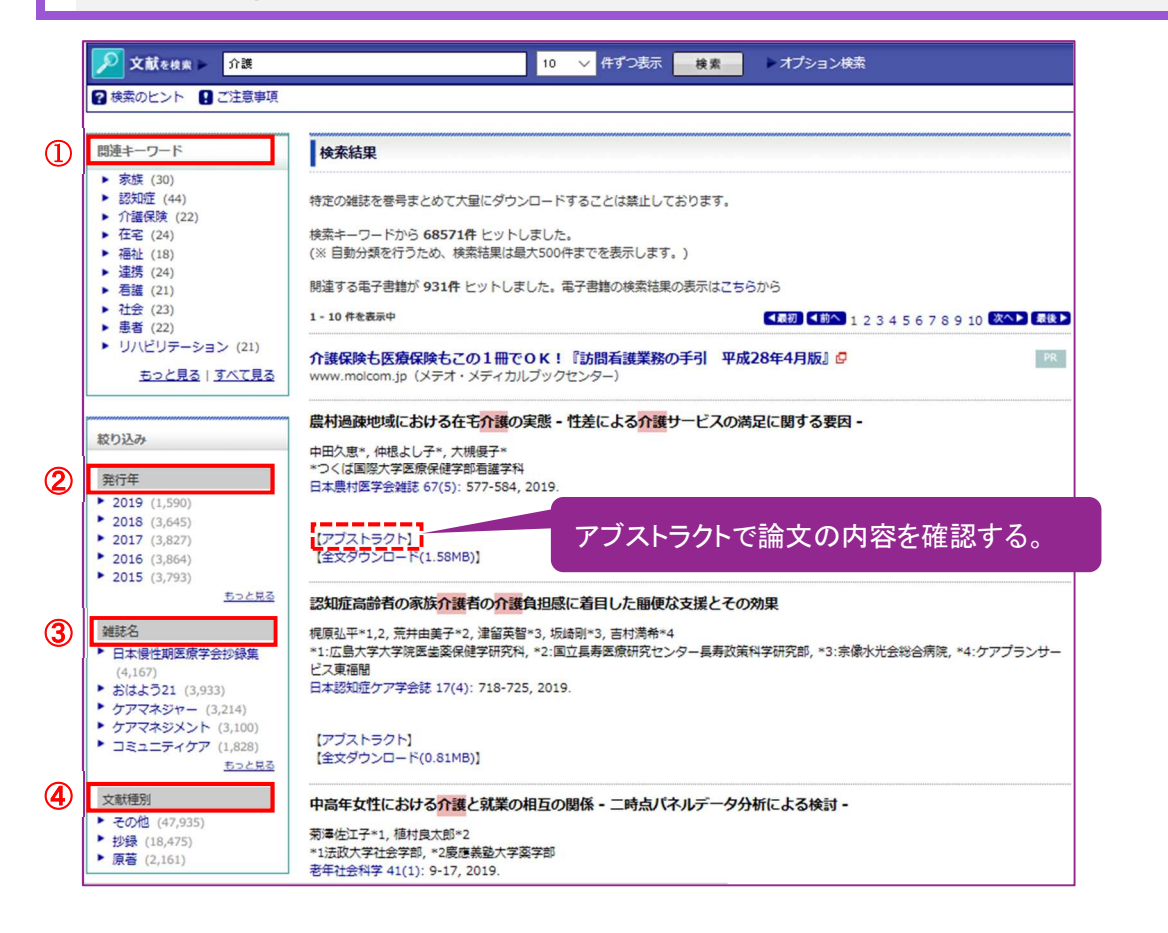

# ①関連キーワード

・検索結果から重要なキーワードを抽出し表示する。絞り込み検索のキーワードとして利用する。

# ②発行年による絞り込み

・検索結果で表示された文献を発行年数ごとに絞り込み表示する。

# ③雑誌名による絞り込み

・検索結果の文献から、雑誌名で絞り込み、雑誌ごとの文献数を表示する。

# ④文献種別による絞り込み

・検索結果の文献から、その文献種別(原著、抄録、その他)で絞り込み、種別ごとの文献を表示する。

【文献情報の見方】

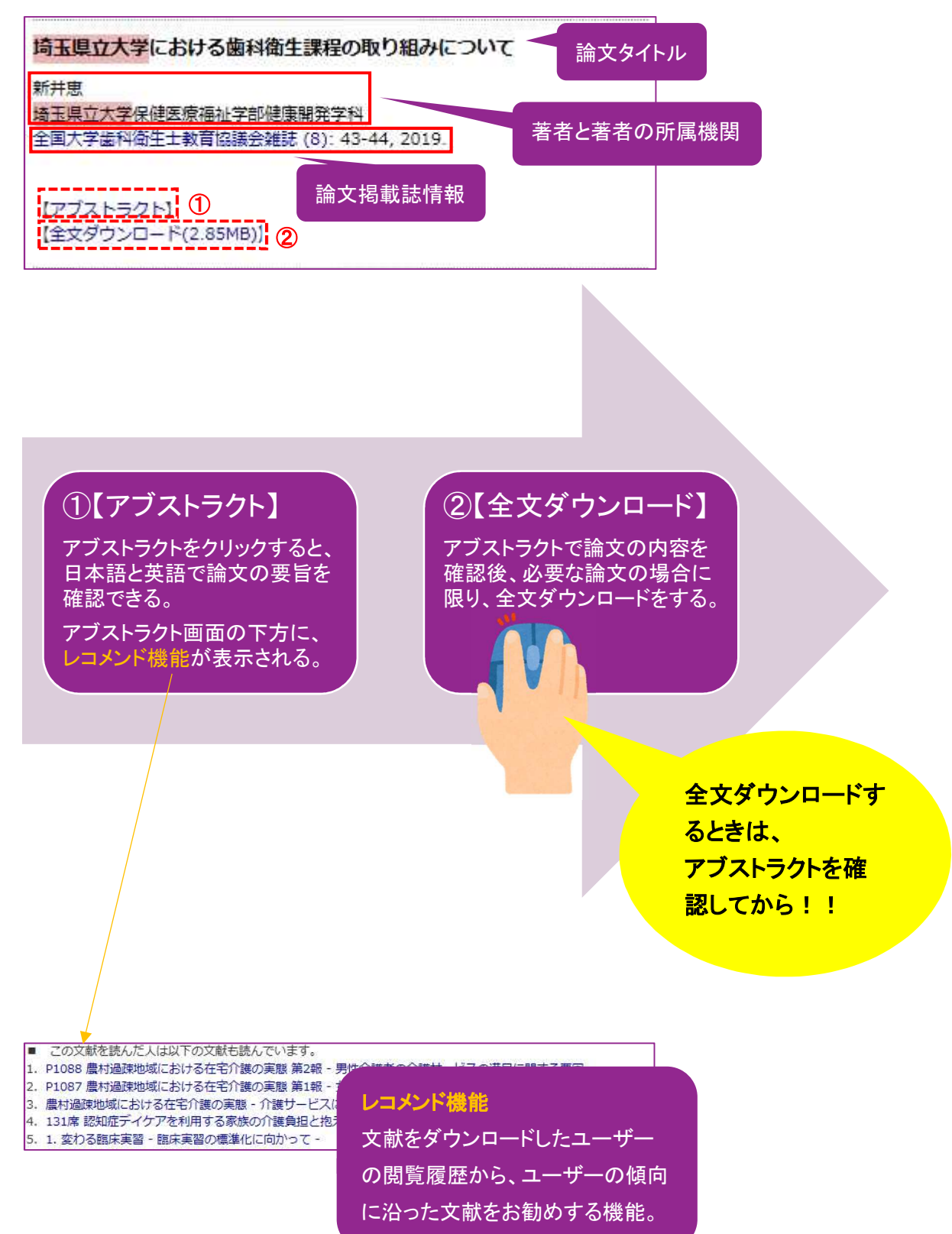

# 【FAX サービスの利用方法】

「全文 FAX 送信」と表示のある文献は、メディカルオンラインから情報センターの FAX に送信して もらうサービスを利用できる。

| Part 3 <mark>口腔</mark> 粘膜炎の予防・ケ<br><sub>富額知一</sub>      | ア方法,疼痛緩和の方法<br>FAXお申込み<br>FAXお申込み                                                                               |
|---------------------------------------------------------|----------------------------------------------------------------------------------------------------|
| 伊甫朱科口時痛院 訪問診療部 / 朱明                                     | 111日古法                                                                                                    |
| デンタル ハイシーン 39(2):152-1                                  |                                                                                                    |
| 5 5 5 5 (2). 152-1                                      | お甲込文献                                                                                                    |
|                                                         | Part 3 口腔粘膜炎の予防・ケア方法, 疼痛緩和の方法                                                                                   |
| 【アブストラクト】                                               | 廣瀬知二<br>伊吉牛彩口跡定院 註明診療部 / 牛約医師                                                                                   |
| 【全文FAX送信】                                               | デンタルハイジーン 39(2): 152-154, 2019.                                                                                 |
|                                                         | ※文献のFAX受信はFAX機にてプリントアウトする方式に限定させて頂きます。                                                                          |
|                                                         | ※インターネットFAXサービス等のFAXをメール等で電子的に受け取るサービスのご利用はご這慮くださ                                                               |
|                                                         | い。<br>申込まれた方の情報を入力して下さい。                                                                                        |
|                                                         |                                                                                                    |
|                                                         |                                                                                                    |
|                                                         | E-mail:(必須) 例)abc@defghi.jp                                                                                     |
|                                                         | 所属名: 例)日本株式会社                                                                                                   |
| 情報センター FAX 番号                                           | 部署名: 例)営業部<br>※カナは全角で入力してください。                                                                                  |
| 048-973-4810                                            |                                                                                                    |
|                                                         | と加力の用相(C//) U C L C v 。                                                                                         |
|                                                         | FAX番号:                                                                                                    |
|                                                         | FAX番号(再入力): (必須)                                                                                                |
|                                                         | 例) <u>012-345-6789</u> (半角のみ)<br>市外局番、局番、番号の順に入力してください。                                                         |
|                                                         | ※FAX番号は間違いのないよう、よくお確かめ下さい。                                                                                      |
| 医中誌からの申し込み                                              | u da se a contra da se da se da se da se da se da se da se da se da se da se da se da se da se da se da se da s |
| 2010000523                                              |                                                                                                    |
|                                                         |                                                                                                    |
| 【そうにつにんに!山腔柏膜炎 法(解説/特集)                                 | かん患者の口腔の変化と                                                                                                    |
| Author: <u>廣瀬 知二</u> (伊東歯科ロ<br>Source: <u>デンタルハイジーン</u> | 腔病院 訪問診療部)<br>(0285-0508)39巻2号 Pag                                                                              |
| ③ 埼玉県立大学<br>Find Full Text<br>■ FAXサービス                 | FAX アイコンをクリックする。                                                                                                |
|                                                         |                                                                                                    |

FAX サービスを利用するには、<u>必ずカウンターでの申請</u>が必要になります。 平日の 9:00~18:00 受付分は当日送信されますが、開館時間内のお渡しとなる ため、情報センターの開館カレンダーを確認の上、余裕をもってご利用ください。

# 7 MY ページ

MY ページは、利用条件などを記憶し、より便利に使うための機能。ユーザー登録をして利用する。

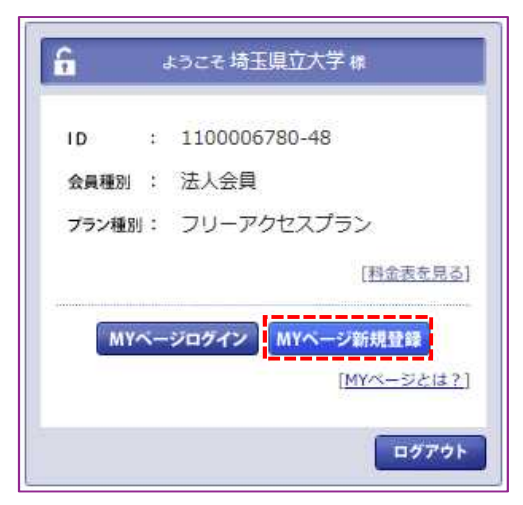

<MY ページでできること>

| <br>アラートメールが届く                               |         |
|----------------------------------------------|---------|
| ・専門分野、関心の高い雑誌など、登録した検索条件を使って、<br>記信をお知らせする。  | 亥当する文献の |
| <br>検索条件を保存できる                               |         |
| ・よく利用するキーワード、著者名、医薬品名、医療機器名など、 <br>することができる。 | 自分専用に登録 |
| <br>閲覧履歴を確認し、ダウンロードすることが可能                   |         |
|                                              |         |

・過去にダウンロードした文献を一覧表示し、その場で再度ダウンロードすることが できる。

# 8 その他のコンテンツ

## 【くすりの検索】

日本国内で流通している医療用薬・一般用薬のデータベース。薬価、添付文章の全文、関連文献 等を掲載し、月に一度更新している。

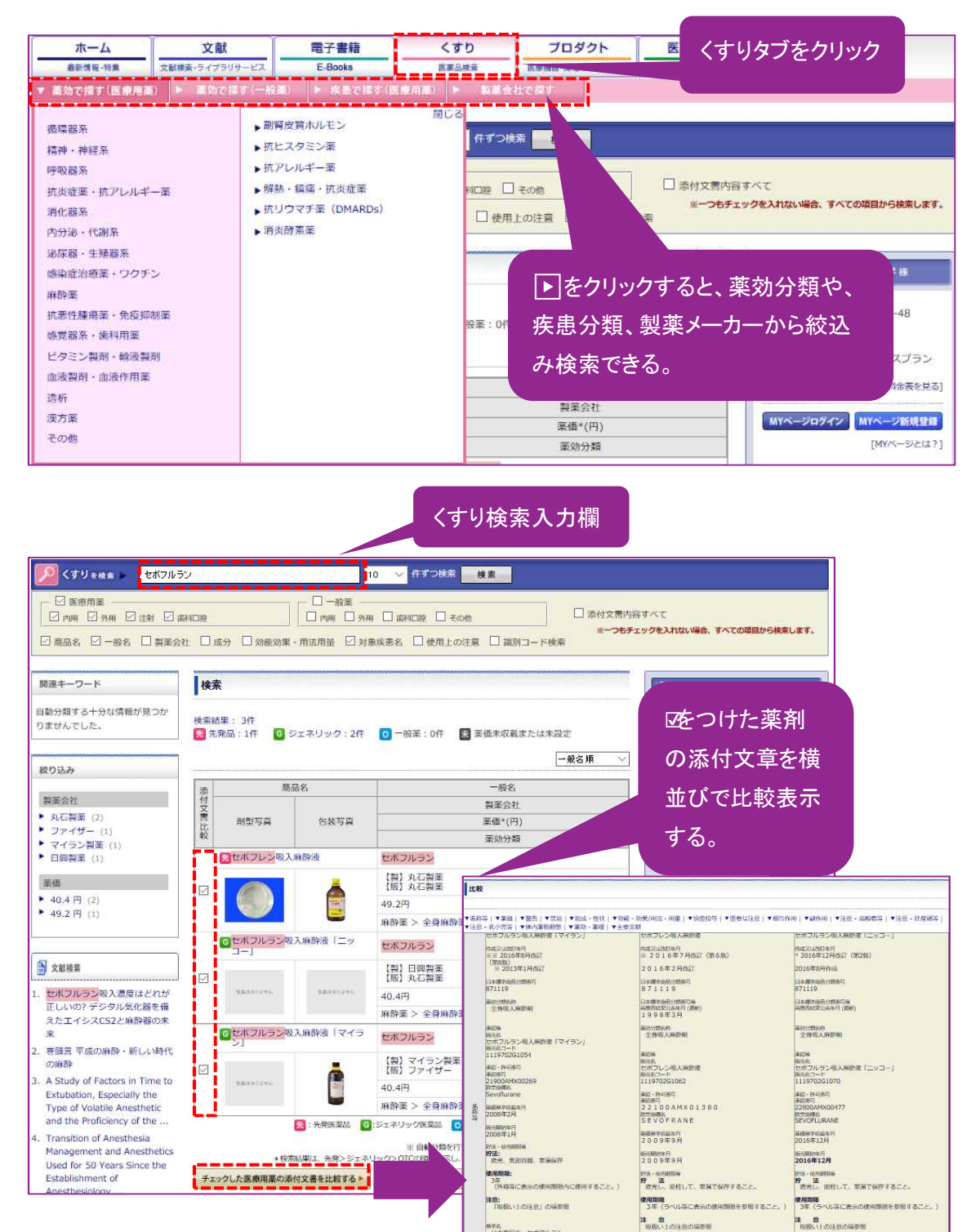

|                                                                  | 商品名                                                       |                                                               | 8                                                               |  |  |
|------------------------------------------------------------------|-----------------------------------------------------------|---------------------------------------------------------------|-----------------------------------------------------------------|--|--|
|                                                                  |                                                           | 製薬会                                                           | 製薬会社                                                            |  |  |
| 創型写真                                                             | 包装写真                                                      | 莱価*(                                                          | (円)                                                             |  |  |
|                                                                  |                                                           | 莱妫分                                                           | 新                                                               |  |  |
| 見セポフレン                                                           | 吸入麻醉液                                                     | セポフルラン                                                        |                                                                 |  |  |
|                                                                  | <i>н</i> 🚽                                                | 【製】丸石製薬                                                       | ■くずりの基本情報                                                       |  |  |
|                                                                  | Ú 🦾                                                       | 【版】丸石製薬                                                       | 製品名、一般名、 製薬会社                                                   |  |  |
|                                                                  | Ž 🗮                                                       | 49.2円                                                         |                                                                 |  |  |
|                                                                  |                                                           | 麻酔薬 > 全身麻酔薬 > ハロゲン化工・                                         | - 名、楽価、楽効分類、剤形およ                                                |  |  |
|                                                                  |                                                           |                                                               | 🖉 び 包装写真を表示。                                                    |  |  |
| ポフレン吸入麻園                                                         | 经港口                                                       |                                                               |                                                                 |  |  |
| 76941921972414                                                   |                                                           |                                                               |                                                                 |  |  |
| 般名:                                                              |                                                           |                                                               | 響告 募表                                                           |  |  |
|                                                                  |                                                           |                                                               | 利型 包括                                                           |  |  |
| 製」丸石製薬                                                           |                                                           |                                                               |                                                                 |  |  |
| RXI / HARRE                                                      | シナダーナー発電小声研究)                                             | -                                                             |                                                                 |  |  |
| 四(一)00年01(00年日<br>.2円                                            | 516-X-71-mae(1-501mHb)                                    |                                                               |                                                                 |  |  |
| 効分類:<br>#用業 > 麻酔薬 > 全身麻酔                                         | 楽 > ハロゲン化エーテル系 >                                          |                                                               | 本付文書 (HTMLED)を创かインドウで築く                                         |  |  |
| (1) (1) (1) (1) (1) (1) (1) (1) (1) (1)                          | I SICH STRUCT THE BUSINESS STRUCT                         |                                                               |                                                                 |  |  |
|                                                                  |                                                           | 「添付乂書」全体を見る                                                   | <b>★</b> ベージのTOPへ戻る                                             |  |  |
| 建文载                                                              |                                                           | 場合は、このアイコンを                                                   |                                                                 |  |  |
|                                                                  |                                                           |                                                               |                                                                 |  |  |
| <ul> <li>添付文書記載の文献</li> </ul>                                    |                                                           | - <u> </u>                                                    |                                                                 |  |  |
| 1. Navarro, R., et al.                                           | . : Anesthesiology, 80(3), 5                              | 45 (1994) PubMed +                                            |                                                                 |  |  |
| 2. Shiraishi, Y., et al                                          | L : J.Clin.Anesth., 2(6), 381                             | (1990) PubMed >                                               |                                                                 |  |  |
| <ol> <li>3. 泡出和之他:麻醉,</li> <li>4. 藤井宏融他:麻醉,</li> </ol>           | 35(9), 591 (1986)<br>35(9), 5373 (1986)                   |                                                               | <u>■添付文書の主要文献</u>                                               |  |  |
| 5. 丸石製菜株式会社中的                                                    | 央研究所 集計                                                   |                                                               | 医療田葱の沃付文書記載の「主要                                                 |  |  |
| <ol> <li>丸石製菜株式会社学</li> <li>Katoh, T., et al.:</li> </ol>        | 統備報節 集計<br>Anesthesiology, 66(3), 301                     | (1987) PubMed+                                                | 区原用来の応用入自能戦の「上安                                                 |  |  |
| 8. 稲田 豊徳:麻酔,                                                     | 36(6), 875 (1987) Medica                                  | Online +                                                      | 文献」が、メディカルオンラインま                                                |  |  |
| <ol> <li>Katoh, T., et al.:</li> <li>Nakajima, R., et</li> </ol> | Br.J.Anaesth, 68, 139 (199<br>al. : Br.J.Anaesth, 70, 273 | (1993) PubMed •                                               | たけ PubMed に収載されている場                                             |  |  |
| 11. Avramov, M.N.,                                               | et al. : J. Anesth., 1(1), 1                              | (1987)                                                        |                                                                 |  |  |
| <ol> <li>12、太城力良他:新菜と</li> <li>13. Imamura, S. et</li> </ol>     | :臨床, 36(2), 194 (1987)<br>al.: ] Anesth. 1(1), 62 (       | 1987)                                                         | 合、そこへのリンクをそれ ぞれの                                                |  |  |
| 14. 今村 総他: 静岡                                                    | 景立総合病院医学雑誌, 4(1),                                         | 19 (1988)                                                     | アイコンで示している                                                      |  |  |
| 15. Doi, M., et al. : /                                          | Anesth.Analg., 66(3), 241 (                               | 1987) PubMed >                                                |                                                                 |  |  |
| ■ 関連するメディカルオ                                                     | ンライン文献 (3321件)                                            |                                                               |                                                                 |  |  |
| 1. セボフルラン吸入濃度                                                    | 夏はどれが正しいの? デジタル気                                          | 化器を備えたエイシスCS2と麻酔器の未来                                          |                                                                 |  |  |
| <ol> <li>2. 巻始言 平成の麻酔・</li> <li>3. A Study of Eactors</li> </ol> | 新しい時代の麻酔<br>in Time to Extubation Especia                 | ally the Type of Veletile Anesthetic and the Proficiency of t | he                                                              |  |  |
| 4. Transition of Anest                                           | hesia Management and Anest                                | netics Used for 50 Years Since the Establishment of Anesth    | hesiology                                                       |  |  |
|                                                                  | 間の麻酔管理と使用麻酔薬の変通                                           |                                                               |                                                                 |  |  |
| 5. 麻醉科棚股以来50年                                                    |                                                           |                                                               |                                                                 |  |  |
| 5. 麻醉科開設以来50年                                                    |                                                           |                                                               |                                                                 |  |  |
| 5. 麻醉科開設以来50年                                                    |                                                           |                                                               | しすするメディカルオンライン文献                                                |  |  |
| 5. 麻醉科酬般以来50年                                                    |                                                           |                                                               |                                                                 |  |  |
| 5. 麻醉相關總以來50年                                                    |                                                           |                                                               | <u>朝廷 9 @//11///ノノインス駅</u><br>船夕  でメディカル <del>オンラインた桧</del>     |  |  |
| 5. 麻醉相關證證第50年                                                    |                                                           | <u>■</u> 関<br>「──;                                            | <u>最差するメアイガルオンラインス献</u><br>般名」でメディカルオンラインを検                     |  |  |
| 5. 雨醉村開設以来50年                                                    |                                                           | <u>■</u> 関<br>「一;<br>索                                        | <u>最早、るメアイガルオンラインス献</u><br>般名」でメディカルオンラインを検<br>した結果、ヒットした文献数と冒頭 |  |  |
| 5. 雨醉村開設以来50年                                                    |                                                           | <u>■</u> 関<br>「一;<br>索                                        | <u>設定するメアイガルオンラインス献</u><br>般名」でメディカルオンラインを検<br>した結果、ヒットした文献数と冒頭 |  |  |

# 【プロダクトの検索】

医療機器、医療材料、医療関連システム、医療関連サービスなど国内の医療関連製品のデータ を調べられる。治療のほか、リハビリテーションになどに生かすことができる。

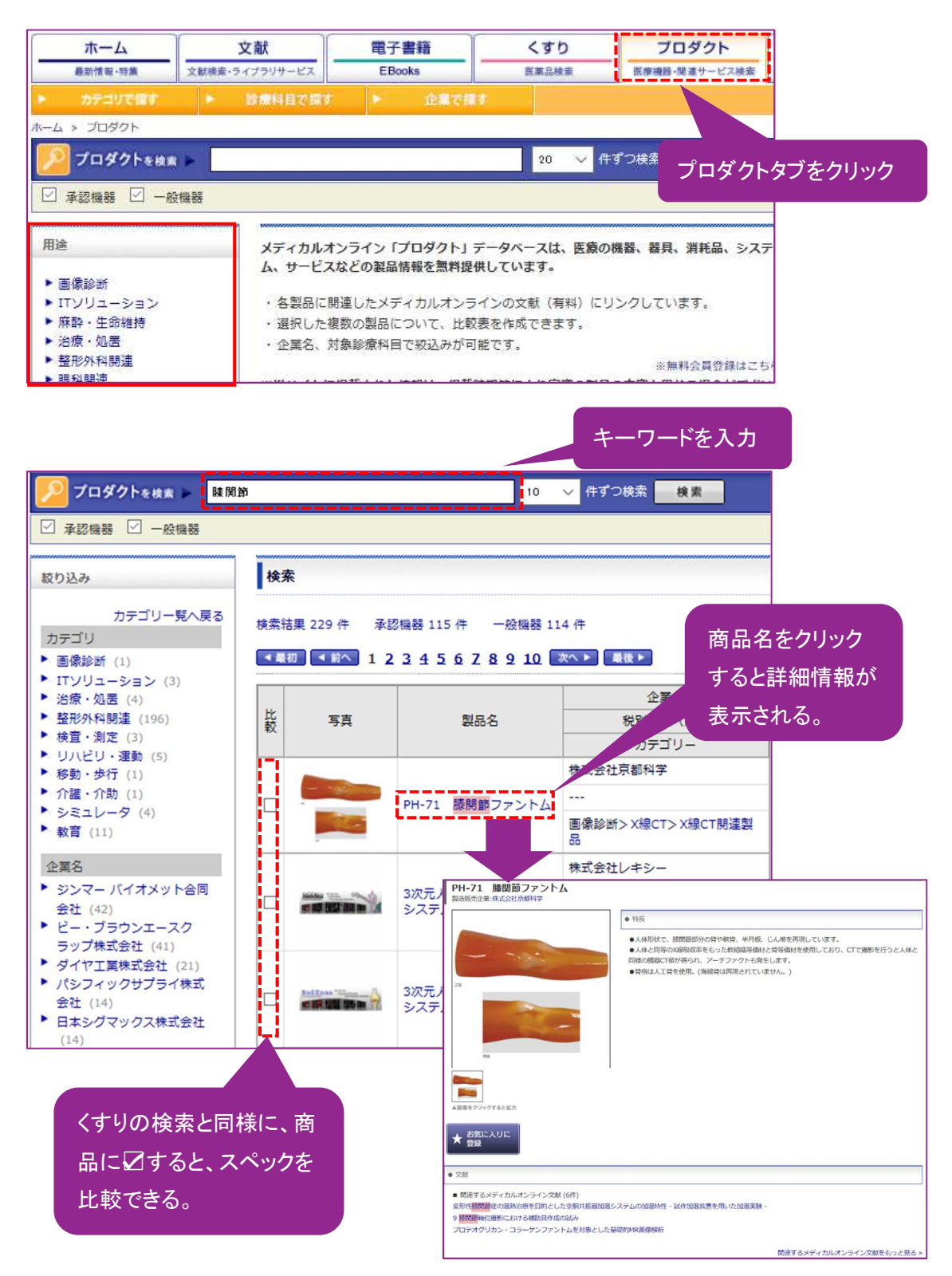

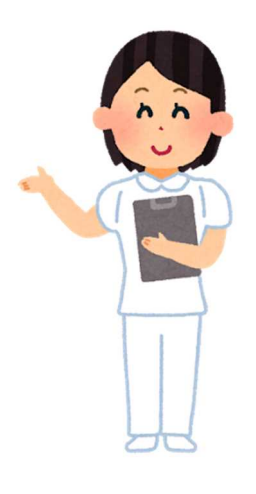

#### 参考サイト

・「メディカルオンライン 利用者向けマニュアル」

http://www.medicalonline.jp/img/mol\_manual\_kojin.pdf

・「メディカルオンライン ヘルプ」

http://www.medicalonline.jp/other/help/

ご質問等ございましたら、お気軽に情報センタースタッフまで!

埼玉県立大学情報センター

1

〒343-8540 埼玉県越谷市三野宮 820

情報センターHP:<u>https://www.spu.ac.jp/library/</u>